## Starting Fresh: How to Factory Reset Chromecast

Introduction

A Chromecast device provides seamless streaming and entertainment options, connecting your favorite content directly to your TV. If you encounter issues with your Chromecast or wish to set it up as new, performing a factory reset is the solution. In this SEO blog, we'll guide you through the <u>How to Factory Reset Chromecast</u> simple steps to factory reset your Chromecast, giving you a clean slate and a smooth streaming experience.

Before proceeding with the factory reset, keep in mind that this action will erase all settings and data associated with your Chromecast. Ensure you are comfortable with losing any stored information before proceeding.

Step 1: Identify Your Chromecast Model

First, identify which generation of Chromecast you own, as the reset process varies slightly between models.

For the 1st and 2nd generation Chromecast, identify the model by its round shape and the presence of an HDMI cable that attaches directly to the device.

For the 3rd generation Chromecast (Chromecast with Google TV), identify the model by its oval shape and the presence of a built-in Google TV interface.

Step 2: Perform the Factory Reset

Now, let's proceed with the factory reset based on your Chromecast model:

For 1st and 2nd Generation Chromecast:

Ensure the Chromecast is connected to the same Wi-Fi network as your mobile device or computer.

Open the Google Home app on your mobile device or computer.

Find your Chromecast device in the app and tap on it.

Tap the Settings icon (gear-shaped) in the top-right corner of the screen.

Scroll down and tap "More."

Select "Factory Reset" from the options.

Confirm the action when prompted, and your Chromecast will reset to its factory settings.

For 3rd Generation Chromecast (Chromecast with Google TV):

Ensure the Chromecast is connected to the same Wi-Fi network as your mobile device or computer.

Open the Google Home app on your mobile device.

Tap the Chromecast with Google TV device to which you want to perform the reset.

Tap the Settings icon (gear-shaped) in the top-right corner of the screen.

Scroll down and select "System."

Choose "About."

Scroll down and select "Factory Reset."

Confirm the action when prompted, and your Chromecast with Google TV will reset to its factory settings.

Conclusion

Performing a factory reset on your Chromecast is a straightforward process that allows you to start fresh and troubleshoot any issues you might encounter. Remember to back up any important information before proceeding with the reset, as it will erase all data associated with your Chromecast.

By following the step-by-step instructions provided in this blog, you can perform a factory reset on your Chromecast with ease. Whether you have the 1st, 2nd, or 3rd generation Chromecast, the reset process is designed to ensure a smooth streaming experience for your favorite content. So, if you encounter any issues or simply want to reset your device to its default settings, rest assured that this guide will lead you to a hassle-free reset process.